## 詳細説明編集画面

プロジェクト編集> 詳細説明

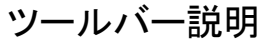

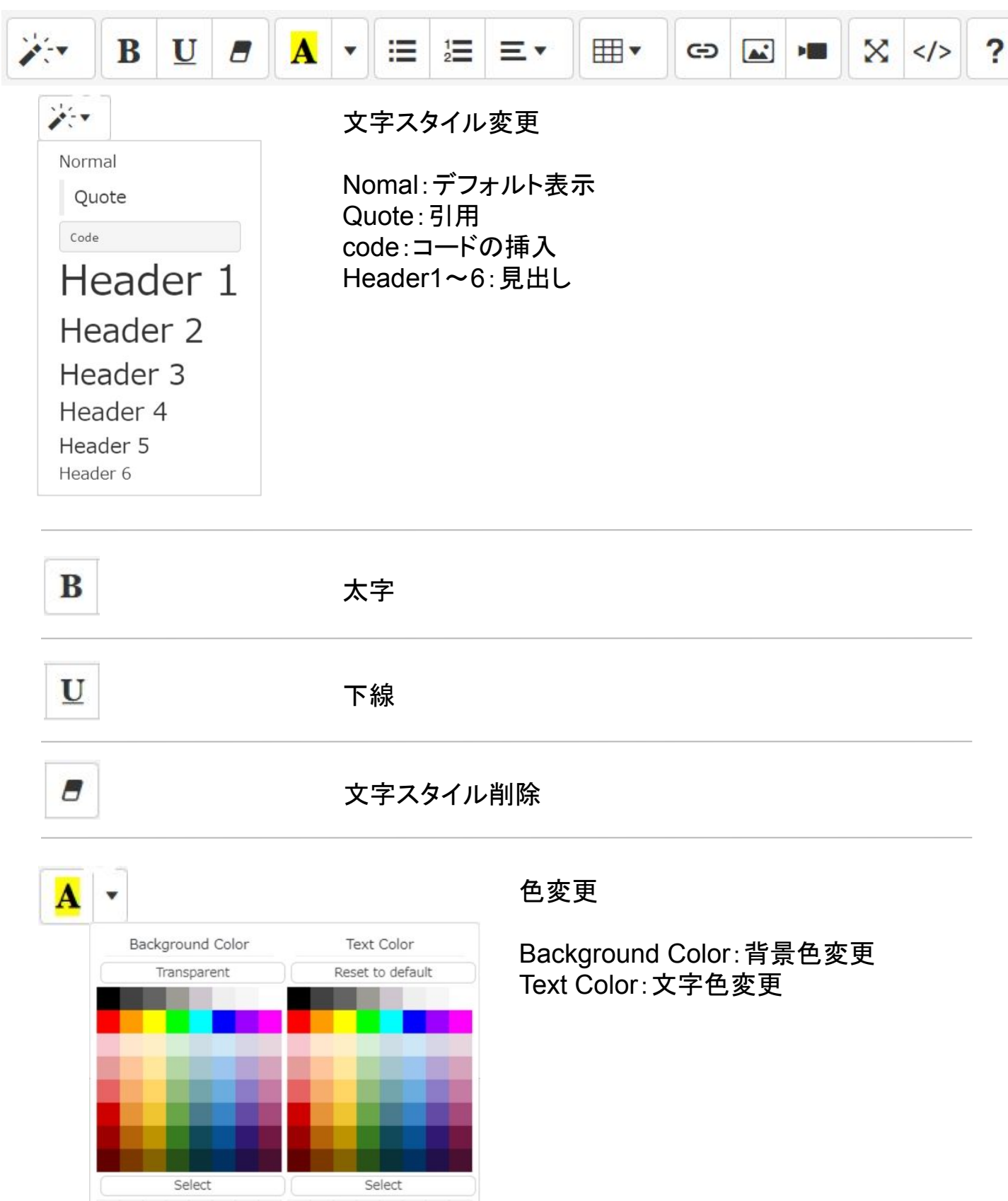

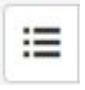

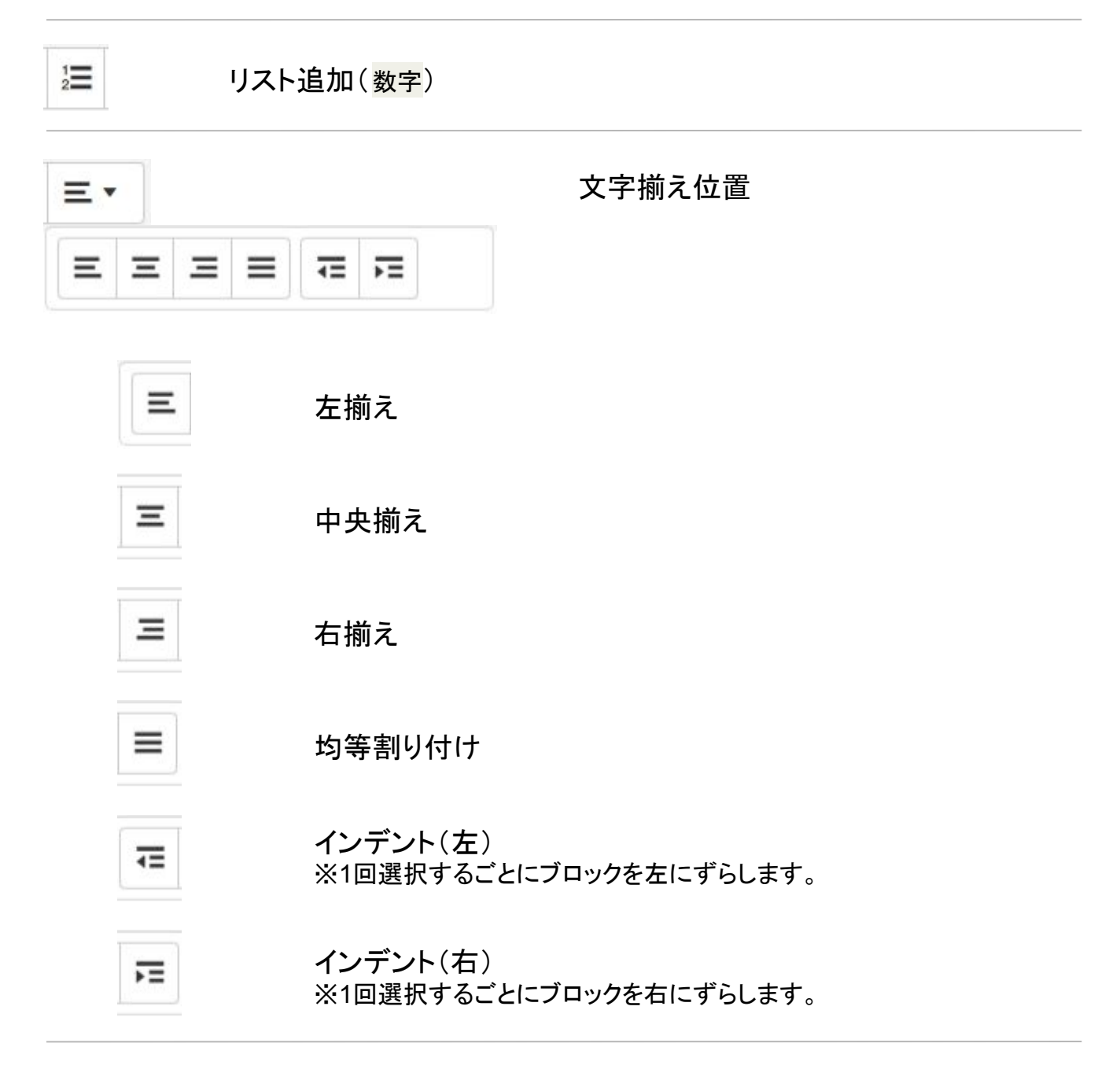

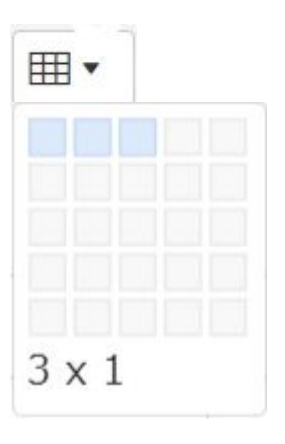

表追加 1x1~10x10までの表を挿入できます。

※10x10以上を作成する場合、挿入した表をク リックして追加してください。

## 挿入した表をクリックすると表示

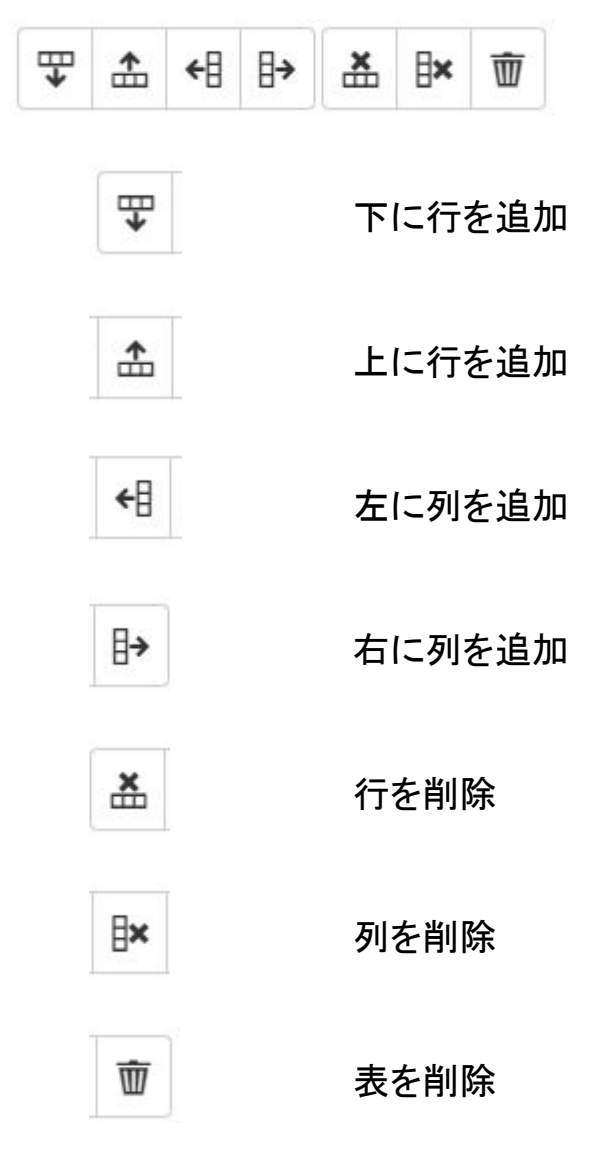

テキストリンク追加

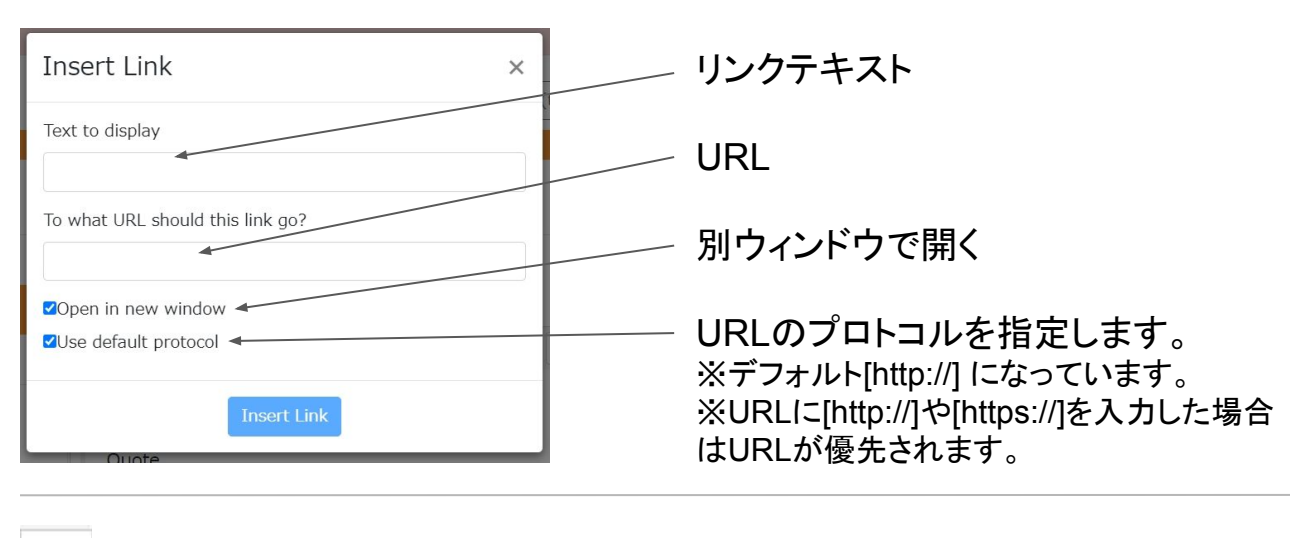

## 挿入した画像をクリックすると表示

| 100% | 50% | 25% | × |  | = | * | Ŵ |
|------|-----|-----|---|--|---|---|---|
|------|-----|-----|---|--|---|---|---|

画像追加

※デフォルトは元の画像サイズで表示 (画面表示幅以上の場合は幅100%)

| 100% | 画像サイズ、幅100%表示                                                 |  |  |  |  |
|------|---------------------------------------------------------------|--|--|--|--|
| 50%  | 画像サイズ、幅50%表示<br>画像位置について<br>画面表示幅以下の画像は、画像<br>を選択して「文字揃え位置」で表 |  |  |  |  |
| 25%  | 画像サイズ、幅25%表示                                                  |  |  |  |  |
| 8    | 幅設定解除<br>※元の画像サイズにもどります。                                      |  |  |  |  |
| ==   | 画像を左、文字を右に回り込む<br>※画像サイズが画面表示幅より小さい必要があります。                   |  |  |  |  |
| =    | 画像を右、文字を左に回り込む<br>※画像サイズが画面表示幅より小さい必要があります。                   |  |  |  |  |
| Ś    | 回り込み設定解除                                                      |  |  |  |  |
| Ŵ    | 画像削除                                                          |  |  |  |  |

G

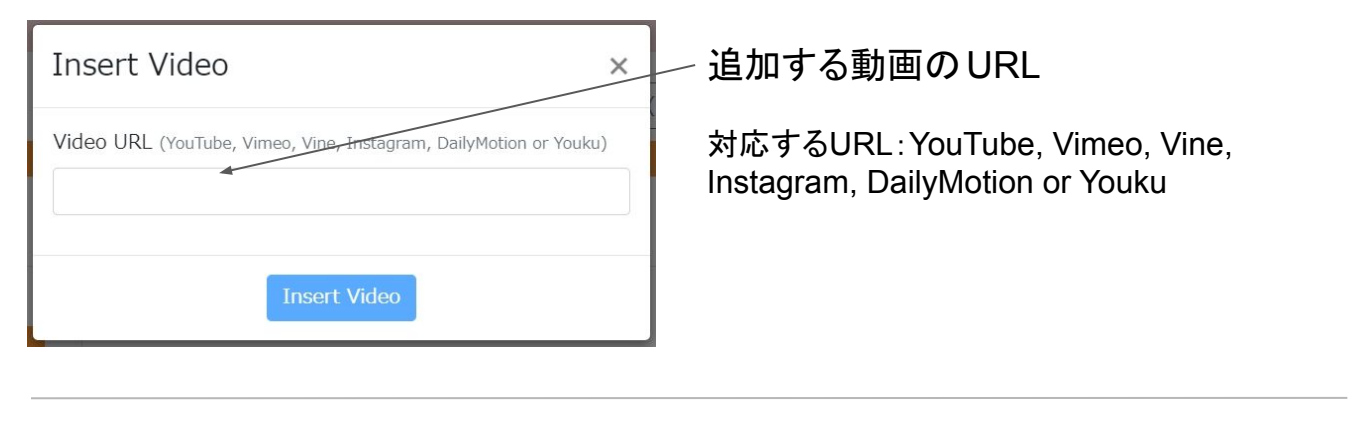

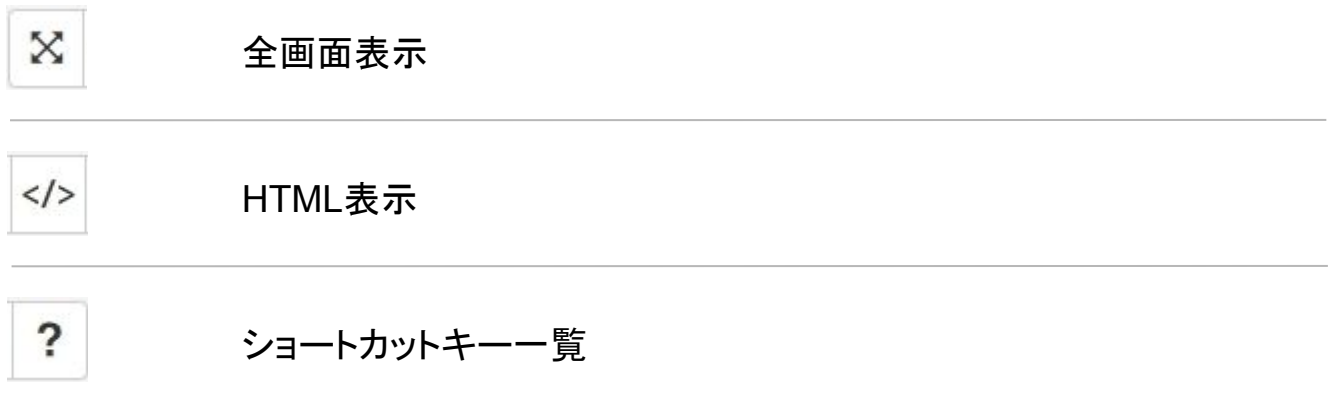